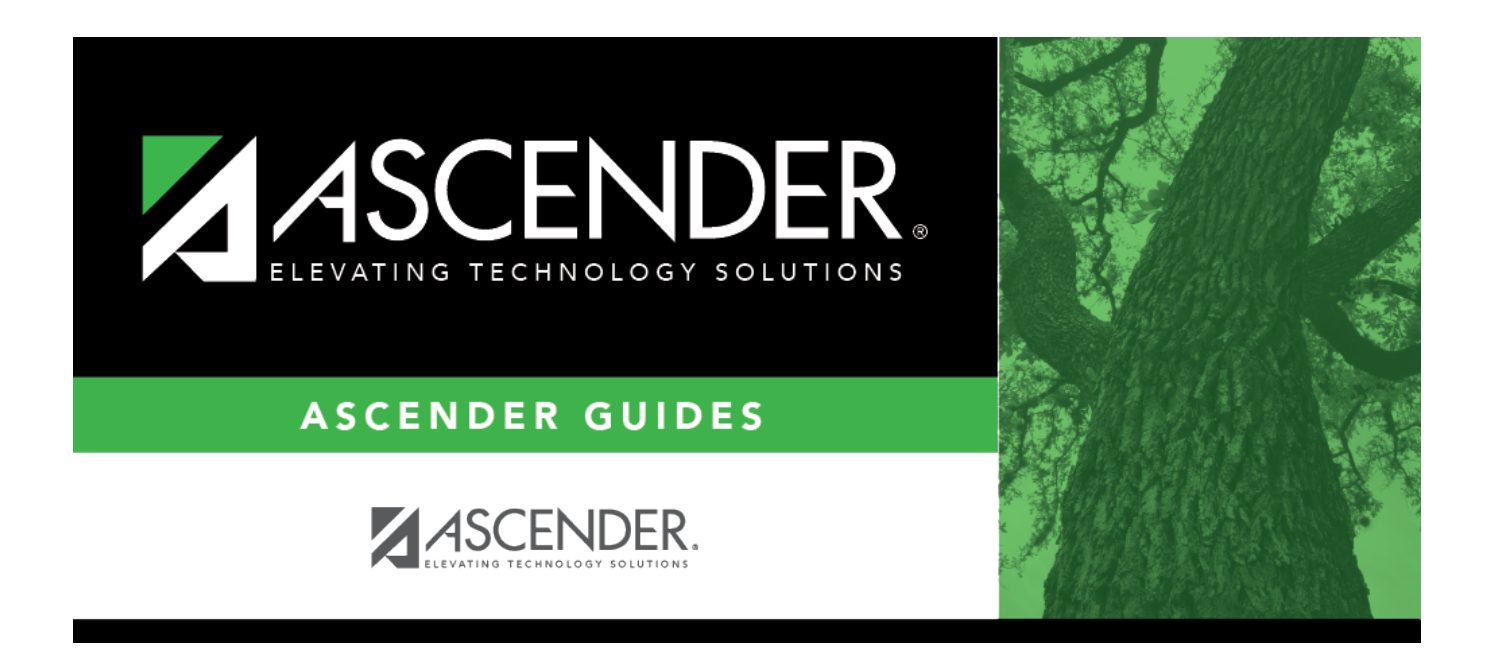

# **ASCENDER Test Scores - Import Assessments**

## **Table of Contents**

| SCENDER Test Scores - Import Assessment | ; |  |
|-----------------------------------------|---|--|
|-----------------------------------------|---|--|

# **ASCENDER Test Scores - Import Assessments**

This process involves retrieving a file from Cambium Assessment, Inc. (CAI) and uploading it into the ASCENDER Test Scores application. Importing assessment scores into the ASCENDER Test Scores application has the major benefit of subsequently displaying this data on AARs, Personal Graduation Plans, and in TREx files. These few simple steps provide assessment data in all necessary applications.

## Prerequisites

□ You must have credentials to log into Cambium and have ordered assessment reports.

□ This guide assumes you are familiar with the basic features of the ASCENDER Student system and have reviewed the ASCENDER Student Overview guide.

□ For more detailed information about individual fields, please see the online Help in the ASCENDER Student system.

## **Quick Checklist**

Download files from Cambium.

□ Import the files into the ASCENDER Test Scores application.

## **Import Assessments into Test Scores**

You are able to import test scores from XXX using the Import Test Scores utility.

## **Download Files From Cambium**

Access and download your Texas assessment files from Cambium.

□ Go to *texasassessment.gov* and from the top menu, click on **Testing Personnel**.

#### Student

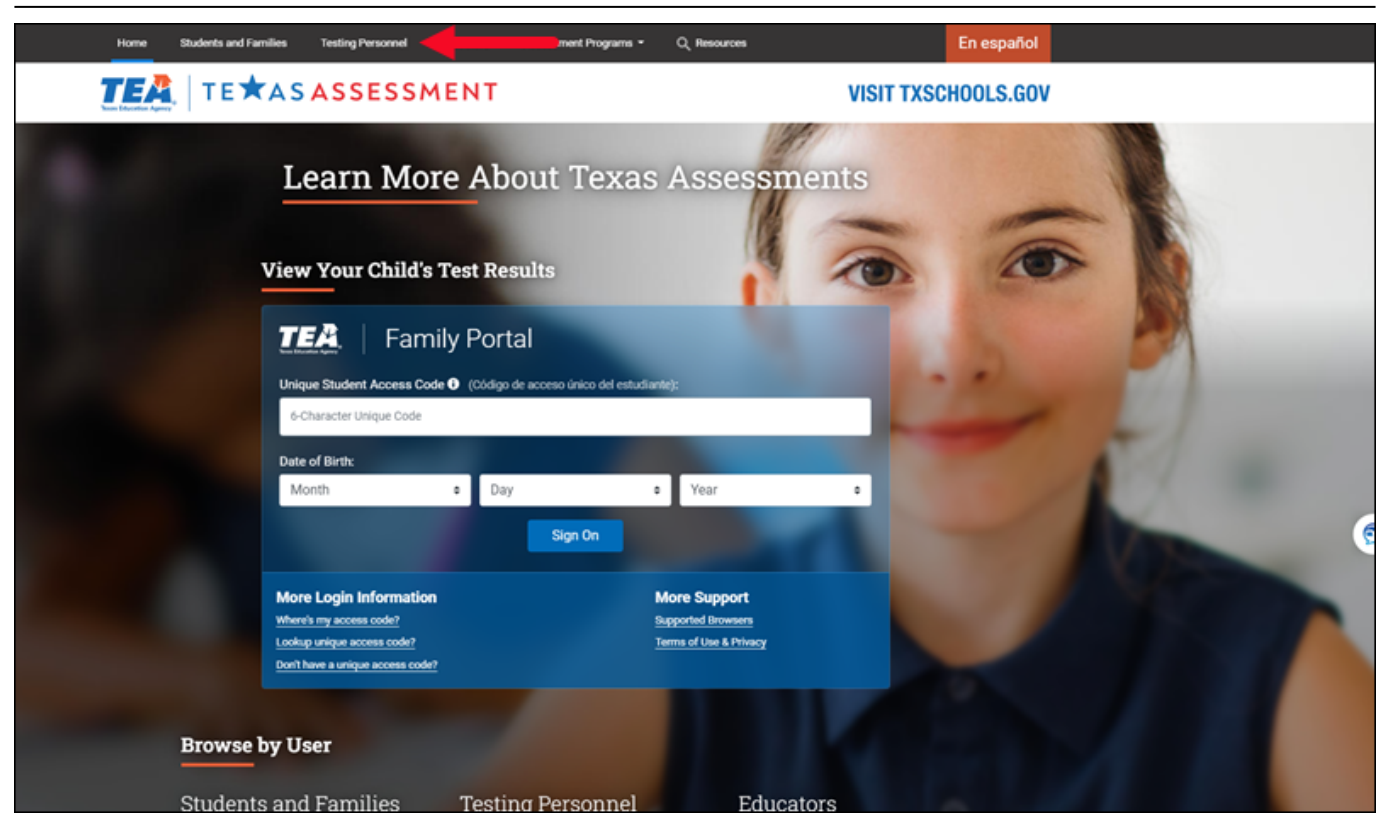

**NOTE**: Depending on how you want to receive the assessment file, select *Prepare for Testing* > *Test Information Distribution Engine (TIDE)*.

| Testing Person                                                                                                    | inel                                                                                                    | St.                                                         |                                                                                                    | 2                       |
|----------------------------------------------------------------------------------------------------|----------------------------------------------------------------------------------------------------|-------------------------------------------------------------|----------------------------------------------------------------------------------------------------|-------------------------|
| Prepare for Testing<br>SYSTEM ©<br>Test Information Distribution<br>Engine (TIDE)<br>Manage students and users for<br>testing and reporting, order test<br>materials, and track student<br>participation. | SYSTEM<br>Example 2<br>Example 2<br>Exa | TINFORMATION<br>WWW AND AND AND AND AND AND AND AND AND AND | SYSTEM<br>Texas Formative Asses<br>Resource (TFAR)<br>Create items, build tests<br>share content with other | csment<br>s and<br>ers. |

or, select After Testing > Centralized Reporting System (CRS)

Student

| Testing Personnel                                                   |                                                      |                                                            |                                                      |
|---------------------------------------------------------------------|------------------------------------------------------|------------------------------------------------------------|------------------------------------------------------|
| After Testing                                                       |                                                      |                                                            |                                                      |
| SYSTEM CO                                                           | SYSTEM                                               | INFORMATION                                                | INFORMATION                                          |
| (CRS)<br>Access detailed student<br>assessment results and reports. | Access aggregated assessment<br>results and reports. | Access student assessment-<br>related reports and studies. | Access information about student assessment results. |

 $\Box$  Log in with your user ID and password.

| TEXASASSESSMENT                                                                                                    |                                                                                                    |  |
|----------------------------------------------------------------------------------------------------|----------------------------------------------------------------------------------------------------|--|
| Please Log In         Enter your username and password to log into CAI online systems.         Once you log in, you will automatically be directed to your selected system. By using or accessing this site, you agree to the Terms and Conditions of Use.         Need More Help?         If you forgot your password or need a new password, please use the Forgot Your Password link to reset it.         For assistance, contact Texas Testing Support at 1-833-601-8821 [TexasTestingSupport@cambiumassessment.com] | Login<br>Common Common Co |  |
|                                                                                                    | Request a new one for this school year.                                                                                                    |  |

 $\Box$  You will be directed to the dashboard for the application you selected.

The file for importing test results into ASCENDER and other third party systems will automatically be generated by Cambium and will be sent to the District Test Coordinator's Inbox within Cambium.

□ Click on the **Inbox** to acquire test score files.

TIDE:

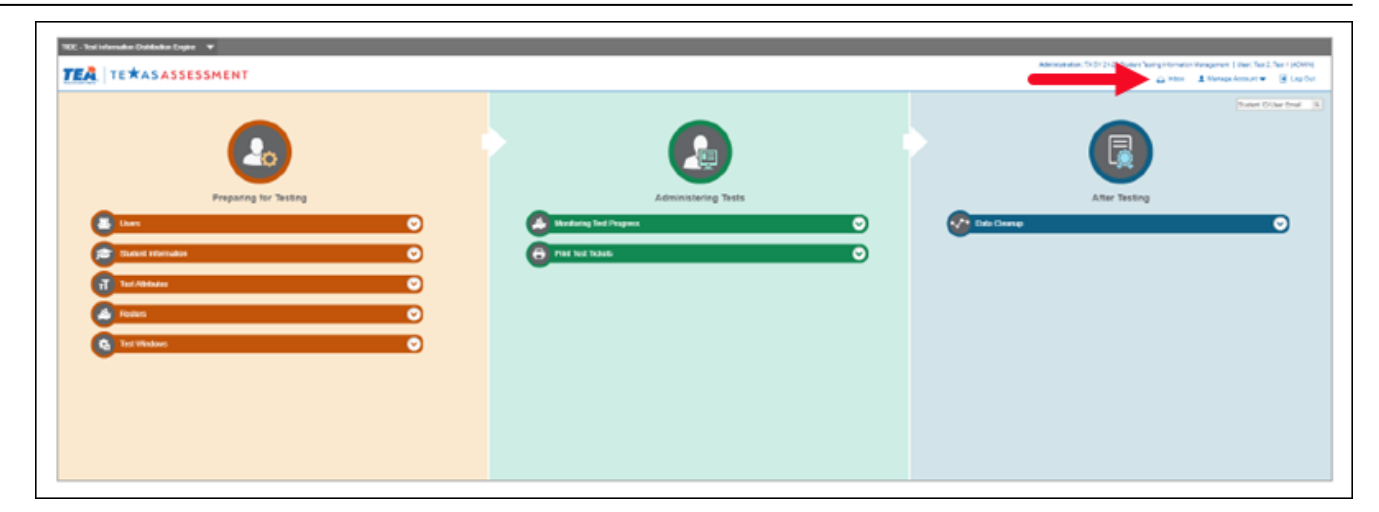

### CRS:

| CRS - Centralize | ed Reporting System 🔻                                                                                             |                           |                                                                                                    | 1                                                                                  |
|------------------|----------------------------------------------------------------------------------------------------|---------------------------|----------------------------------------------------------------------------------------------------|------------------------------------------------------------------------------------|
| TEA              | TE AS ASSESSMENT   Re                                                                                             | porting                   |                                                                                                    | User   Role: DTA @ District SD<br>★ Inbox (2) ♦ My Settings ▼ (3) Hielp 🕞 Sign Out |
| Dashboard        |                                                                                                    |                           |                                                                                                    | Enter TSDS Number                                                                  |
| etters (         | Performance Distribution, By Program: 202 Filtered By Test Administrations: All Test Administrations   Sorted By: | 1-2022<br>Dale Last Taken |                                                                                                    | Download Strater Receits                                                           |
| Programs<br>Tott | Grades Tested: EOC<br>Tests Teken: 3 Date Last Teken: 12/09/2021                                                  | Q,                        | STAAR Summative Social Studies<br>Grades Testad: EOC<br>Tosts Taken: 1 Date Last Taken: 12/09/2021 | not the right file<br>for import                                                   |

**NOTE**: Do not click on the **Download Student Results** button as this will not produce the correct file format required by TEA. Users are not able to create the file ASCENDER needs for import. It must be created for the district by Cambium.

## Import the File Into the ASCENDER Test Scores Application

The Import Test Scores utility in the ASCENDER Test Scores application allows you to import your DAT assessment files.

### Test Scores > Utilities > Import Test Scores

□ Select the type of test you would like to import.

| Impo       | ort                                                                                                    |
|------------|----------------------------------------------------------------------------------------------------|
| Test Type: | <ul> <li>ACT Test</li> <li>ACT Plan Test</li> <li>AP Test</li> <li>EOC / STAAR Alternate 2 EOC Test</li> <li>EOC Cumulative Hist Test</li> <li>EOC English Trans Test</li> <li>ITBS Test</li> <li>PSAT Test</li> <li>STAAR 3-8 / STAAR Alternate 2 3-8 Test</li> <li>TAKS Test</li> <li>TELPAS / TELPAS Alternate Test</li> <li>TSI Assessment</li> <li>TSIA2 Assessment</li> </ul> |
| Choose Fi  | le No file chosen                                                                                                    |

□ Click **Choose File**, locate your file, and open it.

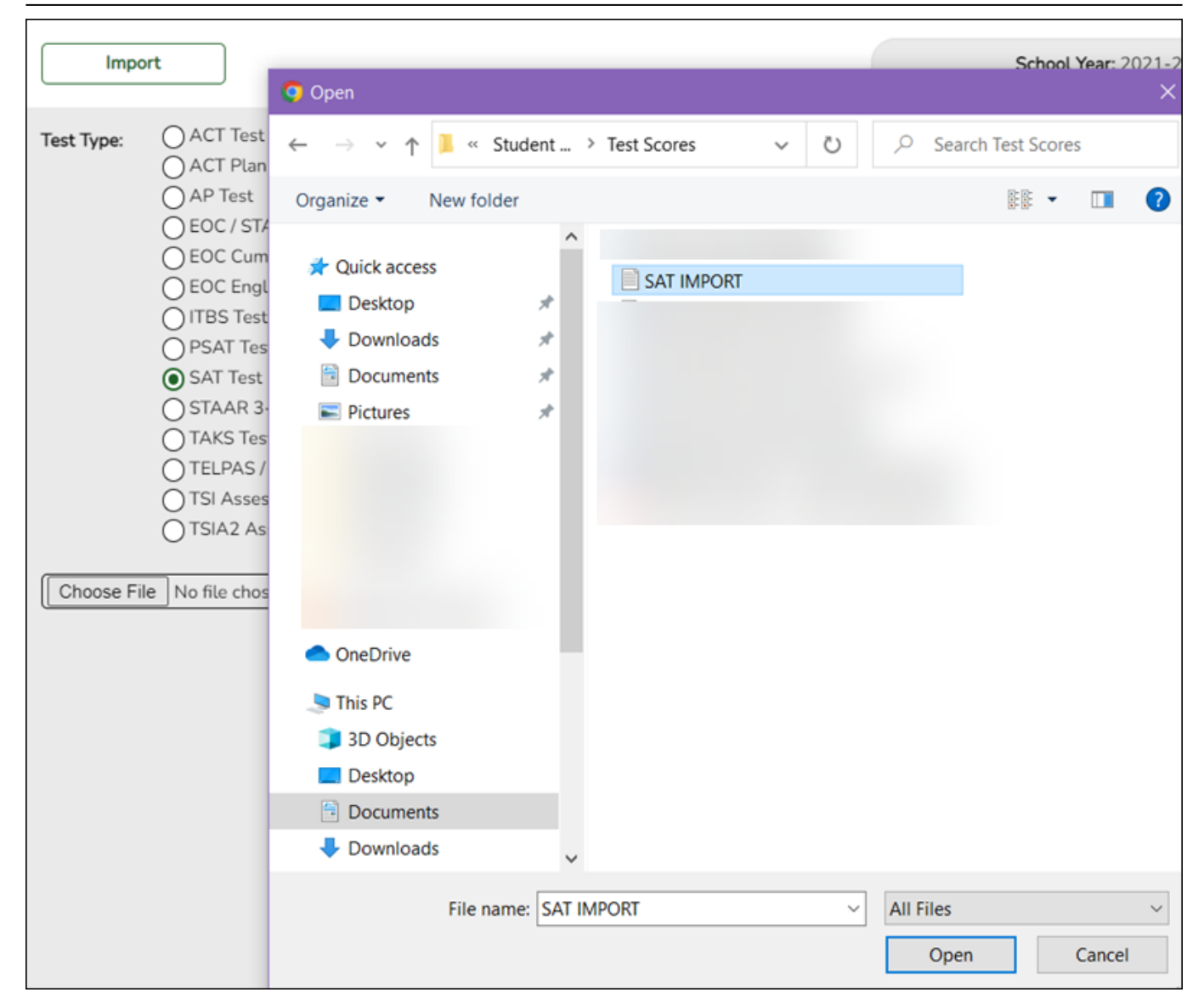

### Click Import.

If there are errors, a message is displayed.

| ст (?)       | Warning |
|--------------|---------|
| .e 2<br>Test | OK      |

### □ Click **OK**.

□ Click **Show Error Rpt** to view the error report.

You can open and save the report as a CSV or PDF file.

If there are no errors, a message is displayed.

The assessment scores that did not have errors are imported and you can view them on Maintenance > Individual Maintenance by student.

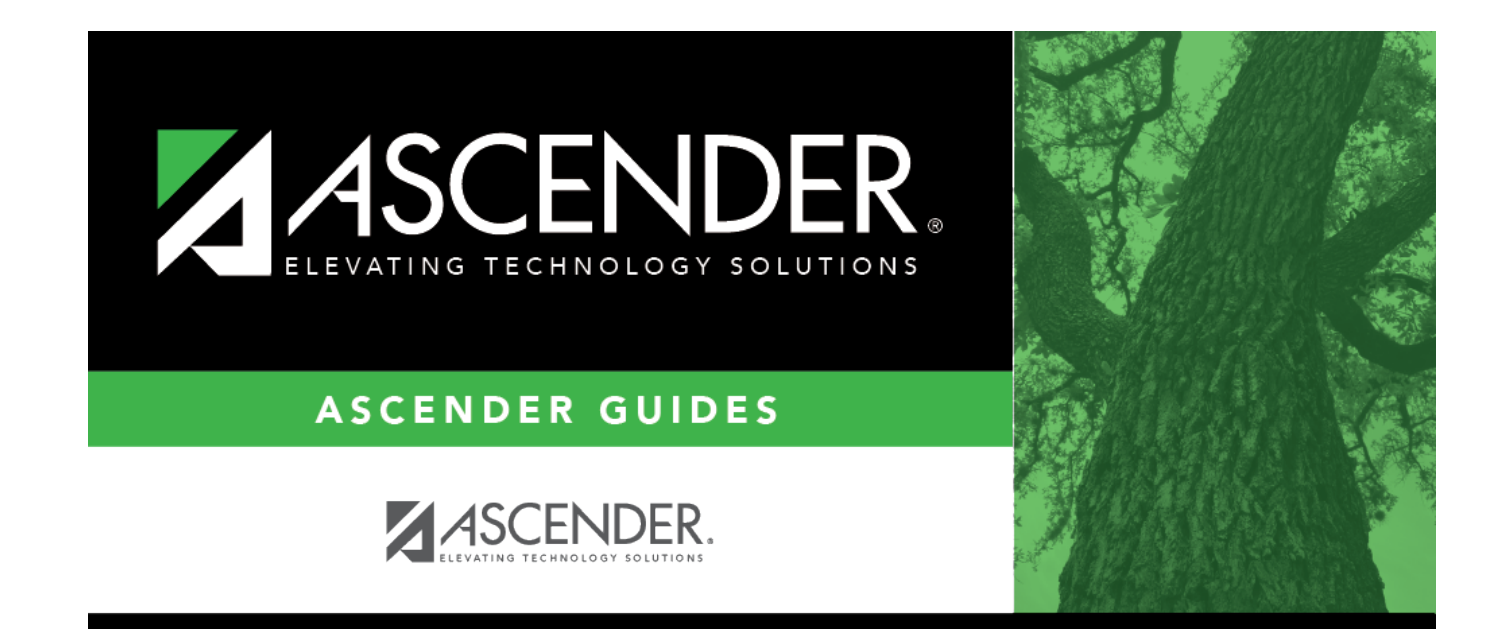

# **Back Cover**